# IOS端opensdk图片增强集成说明文档

## 一、Xcode配置工程

1、获取相关资源压缩包(由阿里云相关人员提供下载链接)后,解压压缩包,可看到如下资源文件 framework包及支持相关能力的license文件。如下图:

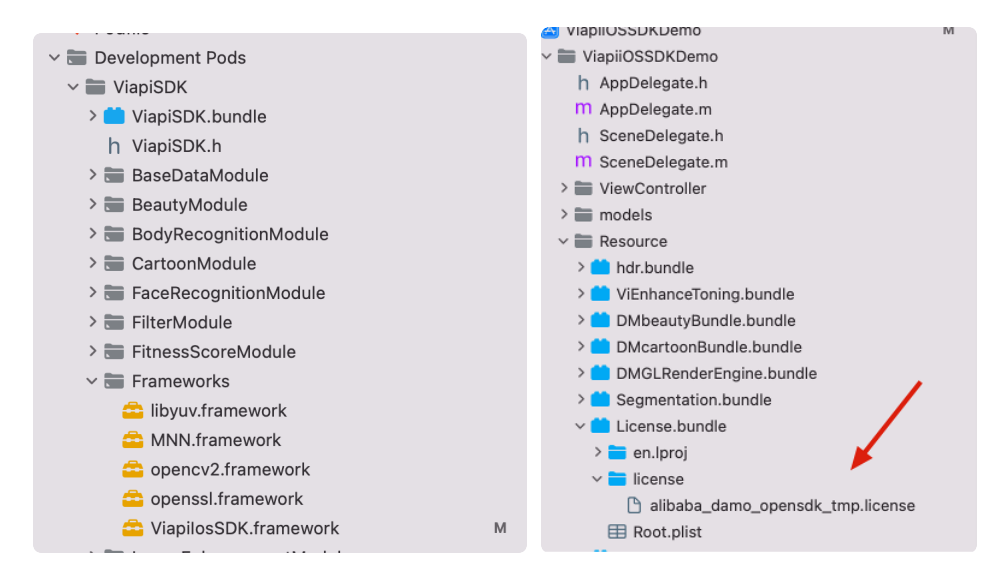

注意:临时tmp license,不能改名字,正式license可以改名字,但是不能与tmp license重名。

# 2、需要配置相机的权限,项目下的Info.plist文件,如下图:

|                             | .,                                               |   |            |            |                               |          |
|-----------------------------|--------------------------------------------------|---|------------|------------|-------------------------------|----------|
| ✓ Information Property List |                                                  | 0 | Dictionary | $\diamond$ | (20 items)                    |          |
|                             | Localization native development region           | ٥ | String     |            | \$(DEVELOPMENT_LANGUAGE       | :)       |
|                             | Executable file                                  | ٥ | String     |            | \$(EXECUTABLE_NAME)           |          |
|                             | Bundle identifier                                | ٥ | String     |            | \$(PRODUCT_BUNDLE_IDENTIFIER) |          |
|                             | InfoDictionary version                           | ٥ | String     |            | 6.0                           |          |
|                             | Bundle name                                      | ٥ | String     |            | \$(PRODUCT_NAME)              |          |
|                             | Bundle OS Type code                              | ٥ | String     |            | \$(PRODUCT_BUNDLE_PACKA       | GE_TYPE) |
|                             | Bundle version string (short)                    | ٥ | String     |            | 1.0                           |          |
|                             | Bundle version                                   | ٥ | String     |            | 1                             |          |
|                             | Application requires iPhone environment          | 0 | Boolean    |            | YES                           |          |
|                             | Privacy - Camera Usage Description               | ٥ | String     |            | 是否允许访问您的相机?                   |          |
|                             | Privacy - Location When In Use Usage Description | ٥ | String     |            | 是否允许使用定位                      |          |
|                             | Privacy - Microphone Usage Description           | ٥ | String     |            | 是否允许使用麦克风                     |          |
|                             | Privacy - Photo Library Usage Description        | ٥ | String     |            | 是否允许访问相册?                     |          |
| L                           | Application Ocone Manifest                       | ÷ | Distionary | _          | (2 itomo)                     |          |
|                             | Application supports indirect input events       | ٥ | Boolean    |            | YES                           |          |
|                             | Launch screen interface file base name           | ٥ | String     |            | LaunchScreen                  |          |
|                             | Main storyboard file base name                   | ٥ | String     |            | Main                          |          |
|                             | > Required device capabilities                   | ٥ | Array      |            | (1 item)                      |          |
|                             | > Supported interface orientations               | ٥ | Array      |            | (3 items)                     |          |
|                             | > Supported interface orientations (iPad)        | ٢ | Array      |            | (4 items)                     |          |
|                             |                                                  |   |            |            |                               |          |

### 二、功能实现:

图片无损放大:毫秒级时间内即可将图片的长宽各放大两倍并保持质量无损,减轻设计师工作量。

#### 集成过程如下:

1.引入对应的bundle资源,mnn.metallib模型,图片增强能力需要STSRv2mnn模型,

libyuv.framework, opencv2.framework, mnn.framework, ViapilosSDK.framework。

2.STSRv2.mnn(最好别改名)。

如下图

| ✓                                              | М |  |  |  |  |
|------------------------------------------------|---|--|--|--|--|
| 🗸 🚞 ViapiiOSSDKDemo                            |   |  |  |  |  |
| h AppDelegate.h                                |   |  |  |  |  |
| M AppDelegate.m                                |   |  |  |  |  |
| h SceneDelegate.h                              |   |  |  |  |  |
| M SceneDelegate.m                              |   |  |  |  |  |
| > 🚞 ViewController                             |   |  |  |  |  |
| ∽ 🚞 models                                     |   |  |  |  |  |
| 🕒 el5_wy8p_21.plain.fus.clip255.internal.mnn   |   |  |  |  |  |
| 🕒 el5a_4k_1105_yonly_01.plain.fus.nops.intern  |   |  |  |  |  |
| 🗋 el5_4k_1105_yonly_10.plain.clip255.internal  |   |  |  |  |  |
| 🕒 el5_4k_1105_yonly_08ha.plain.clip255.intern  |   |  |  |  |  |
| 🗅 mnn.metallib                                 |   |  |  |  |  |
| 🗅 el5_4k_1105_yonly_02.plain.clip255.internal. |   |  |  |  |  |
| 🗅 cartoon.mnn                                  |   |  |  |  |  |
| 🕒 STSRv2.mnn                                   |   |  |  |  |  |
|                                                |   |  |  |  |  |

2.在调用增强功能的类中引入下面的头文件:

```
1
    #import <ViapiIosSDK/enhanceProcessor.h>
    调用代码如下:
 2
 3
    NSString *licenseBundlePath = [[[NSBundle mainBundle] bundlePath] stringBy
    AppendingPathComponent:@"License.bundle"];
    NSString *licensePath= [licenseBundlePath stringByAppendingPathComponent:
4
    @"license/damo-viapi.license"];
    NSString *modelpath = [[NSBundle mainBundle] pathForResource:@"STSRv2" ofT
5
    ype:@"mnn"];
6
7
    self.enhanceP = [[enhanceProcessor alloc]init];
    int result = [self.enhanceP enhanceProcessorCheckLicensePath:licensePath];
8
9
    if (result == 0) {
        [self.enhanceP createEnhanceProcessorWithModelPath:modelpath enhanceTy
10
    pe:2];
11
    }
12
    else
13
    {
14
        [ViProgressHub showMessage: [NSString stringWithFormat:@"图片增强检测证书
    失败,错误码%d",result] inView:self.view];
15
    }
16
    //sdk方法
17
    _enhanceImage= [self.enhanceP processWithBuffer:buff type:0];
18
19
    //离开当前页面记得销毁。
    self.enhanceProcessor = nil;
20
```

```
三、其他注意
```

license鉴权报错

-2001 未定义

- -2011 license未初始化
- -2012 bundleID 与license不一致。
- -2014 license过期
- -2015 不支持当前能力
- -2016 获取bundle ID错误
- -2017 debug过期时间错误

常见问题

报错一堆std开头的错误时,请导入libc++.tdb

如果用到ovp\_face\_tracking.framework 请将其调整为Embed&Sign

报错一堆cv开头的错误时,请导入opencv2.framework

Bitcode设为NO